## Informasjon om bruk av diskkryptering

(Til selskapets intranettsider evt andre info.kanaler – sendt alle ansatte i VAM 30.01.2023)

## Nytt sikkerhetstiltak – kryptering av PCns harddisk

Som del av å sikre at sensitiv informasjon ikke kommer på avveie dersom Pc-en din skulle bli stjålet eller på annen måte mistes, vil det bli installert et program på alle PCer i kommunen som krypterer og låser harddisken dersom den oppdager forsøk på unormal aktivitet. Dette kan for eksempel være forsøk på fysiske endringer på PCen som å ta ut harddisken og sette den i enn annen PC får å nå dataene. Dette programmet heter BitLocker.

## Hva er BitLocker?

BitLocker er et sikkerhetsverktøy som hjelper deg med å beskytte dine lokale data mot uautorisert tilgang.

Din lokale disk blir kryptert for å forhindre uautoriserte brukere i å lese, trekke ut, endre eller hente data i tilfelle tyveri eller tap av PCen. Du vil normalt ikke merke at du har BitLocker installert på din PC.

Dersom din PC blir låst av BitLocker, krever Windows en BitLockergjenopprettingsnøkkel når den oppdager et mulig uautorisert forsøk på å få tilgang til din lokale disk.

Denne gjenopprettingsnøkkelen kan du hente den ut selv eller få den ved å kontakte brukerstøtte.

Brukerveiledning for å hente ut gjennomrettingsnøkkelen er som følger:

- 1. Logg inn på https://www.office.com/
- 2. Trykk på profilikonet øverst i høyre hjørne
- 3. Trykk på Vis konto
- 4. Trykk på Enheter
- 5. Velg enheten som du ønsker nøkkelen til
- 6. Trykk på Vis BitLocker-nøkkelen
- 7. Skriv inn nøkkelen på enheten som er låst